# Шаг 1. Регистрация в личном кабинете (далее - ЛК), подтверждение адреса электронной почты (далее - E-mail), вход в личный кабинет.

Адрес приложения: <u>https://konkurs.fa.ru/</u>

На странице входа необходимо нажать кнопку «Регистрация», заполните форму и нажмите кнопку «Зарегистрироваться»:

| Ĥ https:/ | //konkurs.fa.ru/auth/register                                         | τô |  |
|-----------|-----------------------------------------------------------------------|----|--|
|           | ФИНАНСОВЫЙ<br>УНИВЕРСИТЕТ<br>ПРИ ПРАВИТЕЛЬСТВЕ РОССИЙСКОЙ ФЕДЕРАЦИИ   |    |  |
|           | Регистрация                                                           |    |  |
|           | Петрухина                                                             |    |  |
|           | Анастасия                                                             |    |  |
|           | Вячеславовна                                                          |    |  |
|           |                                                                       |    |  |
|           |                                                                       |    |  |
|           | Пароль должен быть не менее 6 символов                                |    |  |
|           | Я не робот<br>гесАРТСНА<br>Конфиденциальность - Условия использования |    |  |
|           | Зарегистрироваться Авторизация                                        |    |  |
|           |                                                                       |    |  |

| На  | указанный   | E-mail | приходит           | сообщение | 0 | необходимости | завершить | регистрацию | (тем | самым |
|-----|-------------|--------|--------------------|-----------|---|---------------|-----------|-------------|------|-------|
| под | твердить вв | еденны | й адрес <b>Е-т</b> | nail.     |   |               |           |             |      |       |

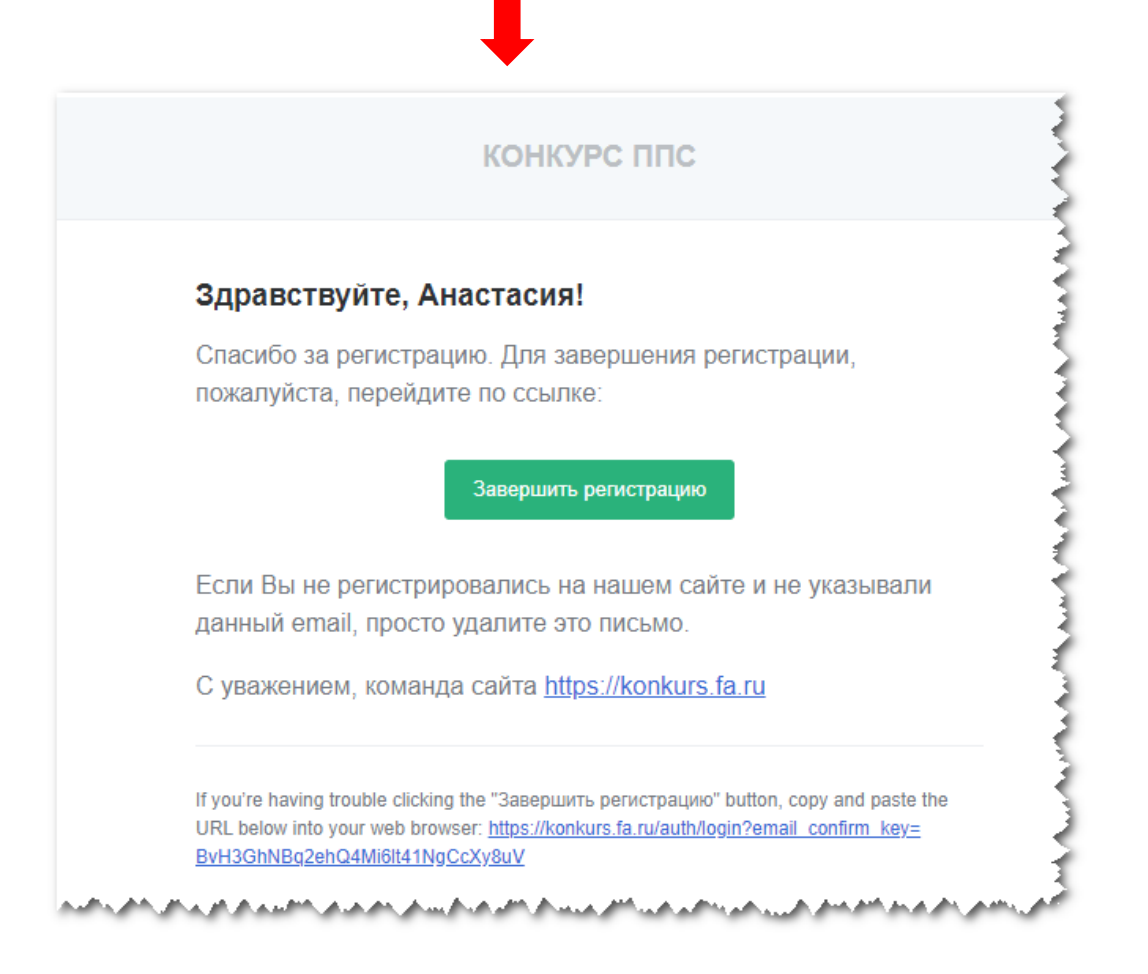

После успешной регистрации на странице входа нужно ввести **E-mail** и пароль, указанные при регистрации. Откроется главная страница ЛК Претендента:

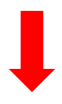

| финансовый<br>университет |              |          |            | 4 🕄 Петрухина А. В. |
|---------------------------|--------------|----------|------------|---------------------|
| 🚓 Вакансии (3)            | Мои резюме   |          |            |                     |
| Мои заявления 2           | + Новое резк | ме5      |            |                     |
| 🖻 Мои резюме 🕕            | Номер ↓      | Название | Статус     | Дата создания       |
|                           |              |          | Нет данных |                     |
|                           |              |          |            |                     |

В ЛК будут доступны следующие вкладки:

- 1. Мои резюме
- 2. Мои заявления
- 3. Вакансии
- 4. Профиль пользователя ЛК, Настройки, Выход

# Для зарегистрированного пользователя — действующего работника Финансового университета порядок входа в Личный кабинет:

Адрес приложения: <u>https://org.fa.ru/</u>

На странице входа необходимо ввести данные учетной записи и нажать кнопку «Войти»:

| Авторизация                                                                                                    |  |
|----------------------------------------------------------------------------------------------------|--|
| Солонинть ченя на этом компьютере      Сойти     Зальнии свой пароль: 2019 © Финансовый уникверситет при Правитель стве РФ |  |
|                                                                                                    |  |

В личном кабинете в меню с левой стороны нажать «Конкурс ППС»

| ФИНАНСОВЫЙ<br>УНИВЕРСИТЕТ |                                                 | 14:07                       | Профиль<br>Сотрудник - Имрлина Виктори<br>Главный специалист | 1 |
|---------------------------|-------------------------------------------------|-----------------------------|--------------------------------------------------------------|---|
| ИПР/ИКО                   | внай Сурань Достижения ИКО                      |                             |                                                              | < |
| КАРТА САЙТА               | Ширлина Виктория Юрьевна Р <sup>ейтинг.</sup> о | оз Подтверждено О Портфолис | 0                                                            | 1 |
|                           | 2019/20 👻                                       |                             |                                                              | 1 |
|                           | + Добавить достижение 👻                         |                             |                                                              |   |

Откроется главная страница ЛК Конкурс ППС

### Шаг 2. Создание резюме

Для участия в выборах руководителей необходимо создать резюме - Руководитель (5).

Для участия в выборах руководителей на разные вакансии может быть создано несколько резюме.

# Важно! При заполнении резюме необходимо периодически (примерно 35-40 минут) нажимать кнопку «Сохранить».

|                   |                                                                      | Петрухина А.                                    |
|-------------------|----------------------------------------------------------------------|-------------------------------------------------|
| езюме 22-00110    |                                                                      |                                                 |
| Личные сведения   | Личные сведения                                                      |                                                 |
| Публикации        | 1.1 Фамилия <b>*</b> 1.2 Имя <b>*</b>                                | 1.3 Отчество *                                  |
| Сведения о работе | 1.4 Ποπ *                                                            | 1.5 Дата рождения *                             |
| Документы         | -                                                                    |                                                 |
| Дополнительная    | 1.6 Телефон *                                                        | 1.7 E-mail *                                    |
| информация        | Тип * Страна *<br>Мобильный • +7 •                                   | AVPetrukhina@fa.ru                              |
|                   | Homep *                                                              |                                                 |
|                   | ( ⊗                                                                  |                                                 |
|                   | 1.8 Работаете ли Вы в настоящее время в Финансовом<br>университете * |                                                 |
|                   | •                                                                    |                                                 |
|                   | 1.10 Кандидатура выдвинута *                                         |                                                 |
|                   | * 1.20.1 Высшее образование *                                        | 1.20.2 Специальность / Направление подготовки * |
|                   | Укажите уровень полученного высшего образования                      |                                                 |
|                   | 1.21.1 Ученая степень                                                | 1.22.1 Ученое звание                            |
|                   | 1.23.1 Стаж научно-педагогической работы *                           |                                                 |
|                   |                                                                      |                                                 |
|                   |                                                                      |                                                 |

#### Важно! Вложенные файлы должны быть в формате PDF.

После заполнения всех обязательных полей необходимо нажать кнопку «Опубликовать».

До нажатия кнопки «Опубликовать», резюме находится в статусе «Черновик».

Редактирование резюме возможно до отклика на вакансию.

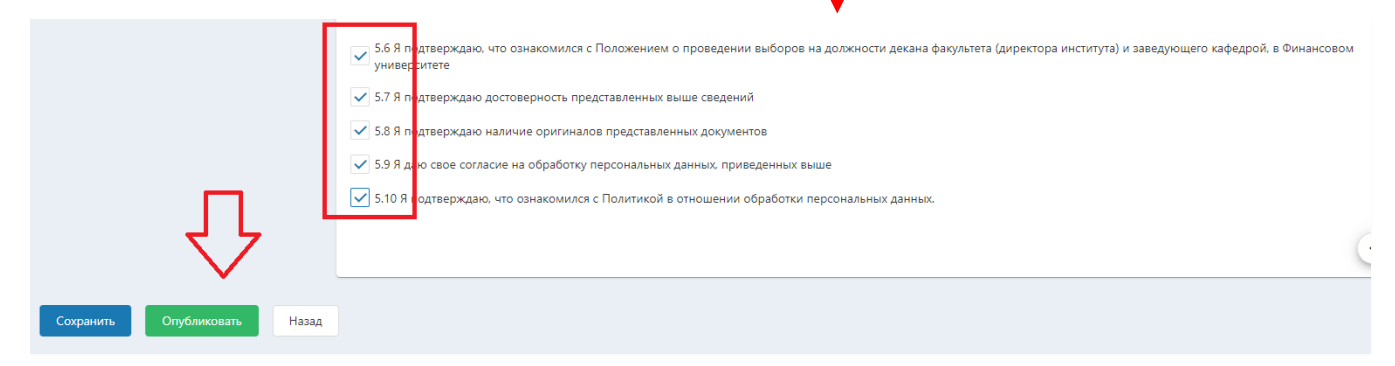

#### Шаг 3. Отклик на вакансию

После создания резюме необходимо перейти на вкладку «Вакансии» (1), выбрать вид вакансии «Выборы руководителей» (2), далее выбрать интересующую вакансию.

| Вакансии 🚺    | Вакансии    |          |                |                     |          |            |                          |   |                          |  |
|---------------|-------------|----------|----------------|---------------------|----------|------------|--------------------------|---|--------------------------|--|
| Мои заявления | Конкурс ППС | Выборы р | уководителей 🔫 | 2                   |          |            |                          |   |                          |  |
| Мои резюме    |             |          |                |                     |          |            |                          | G | Q Искать                 |  |
|               |             | Номер    | Подразделение  | Должность 🛛         | Т Ставка | Активна до | Дата размещения вакансии | T | Заседание Ученого совета |  |
|               |             | 0        | Q              | (Bce) -             | Q        | ۹ 🖬        | Q                        |   | Q                        |  |
|               |             | Q        |                |                     |          |            |                          |   |                          |  |
|               | 3 Выбрать   | 463      |                | Заведующий кафедрой | 1        | 30.03.2022 | 14.02.2022               |   | 31.03.2022               |  |

После нажатия кнопки «Выбрать» (3) откроется детальное описание вакансии с кнопкой «Участвовать в конкурсе на вакансию»:

| Информация                    |                     |
|-------------------------------|---------------------|
| Номер вакансии                | 463                 |
| Подразделение                 |                     |
| Должность                     | Заведующий кафедрой |
| Ставка                        | 1.00                |
| Количество мест               | 1                   |
| Активна до                    | 30.03.2022          |
| Дата размещения вакансии      | 14.02.2022          |
| Дата заседания Ученого совета | 31.03.2022          |
|                               |                     |

После нажатия кнопки **«Участвовать в конкурсе на вакансию»** необходимо выбрать необходимое резюме и нажать кнопку **«Участвовать»**:

| ение на участие | ×                                                                                                    |
|-----------------|----------------------------------------------------------------------------------------------------|
| ге резюме:      |                                                                                                    |
| 2-00014         |                                                                                                    |
| 2               |                                                                                                    |
|                 |                                                                                                    |
|                 | 463<br>Заведующий кафедрой<br>1.00<br>1<br>30.03.2022<br>14.02.2022<br>31.03.2022<br>ение на участие<br>ге резюме:<br>2-00014 |

После отклика на вакансию на вкладке «**Мои заявления**» отобразится заявление в статусе «**На рассмотрении**».

| Финансовый университет |                       | +                                     |                   |               | 😫 Петрухина А. В. |
|------------------------|-----------------------|---------------------------------------|-------------------|---------------|-------------------|
| Вакансии               | Мои заявления         |                                       |                   |               |                   |
| Мои заявления          | ↓ Номер Статус        | Должность                             | Подразделение     | Дата создания | Дата изменения    |
| 🖻 Мои резюме           | 710 • На рассмотрении | Заведующий кафедрой                   | from a fight last | 21.03.2022    | 21.03.2022        |
|                        |                       | landian and another a sub-particle se |                   |               |                   |

На указанный при регистрации E-mail будут приходить сообщения обо всех изменениях статуса заявления.

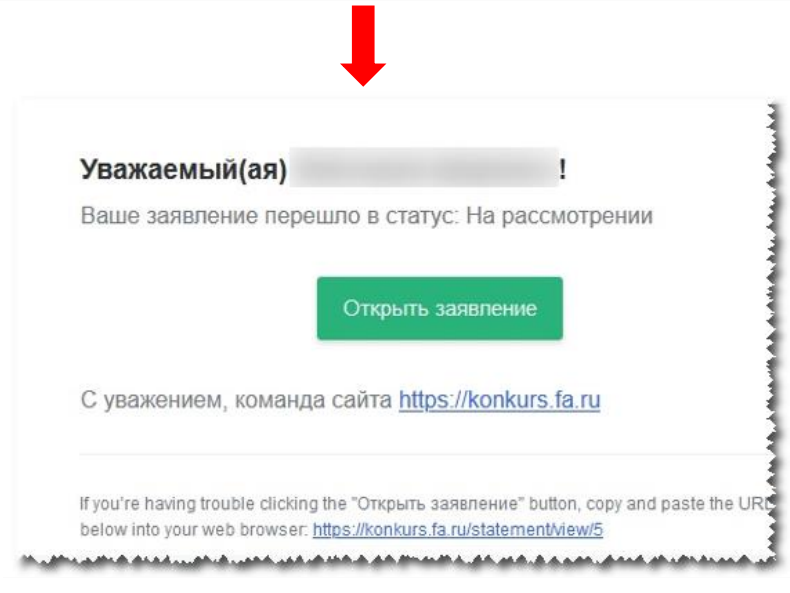

Для **отзыва заявления** необходимо перейти на вкладку **«Мои заявления»** и кликнуть левой кнопкой мыши по заявлению, которое необходимо отозвать.

| Финансовый университет                                                                                           |               |                                                         |                                                                                                    |
|----------------------------------------------------------------------------------------------------|---------------|---------------------------------------------------------|----------------------------------------------------------------------------------------------------|
| 🕰 Вакансии                                                                                                    | Мои заявления |                                                         |                                                                                                    |
| Мои заявления                                                                                                    | ↓Номер        | Статус                                                  | Должность                                                                                                    |
| 🖻 Мои резюме                                                                                                    | 664           | <ul> <li>На рассмотрении</li> <li>Х Отозвано</li> </ul> | Доцент<br>Доцент                                                                                                    |
| and the second second second second second second second second second second second second second second second |               | and the second states                                   | and the second second s |

Откроется Ваше заявление, где необходимо нажать кнопку «Отзыв заявления»

|   | ФИНАНСОВЫЙ<br>УНИВЕРСИТЕТ<br>из парадост положов парадося |                                                                                                    |
|---|-----------------------------------------------------------|----------------------------------------------------------------------------------------------------|
| n | Вакансии                                                  | Заявление №664                                                                                                    |
| 8 | Мои заявления                                             | Вакансия 438<br>Резюме 20-00114                                                                                                    |
| Ē | Мои резюме                                                | Статус На расомотрении<br>ФИО теот теот теот<br>Подразделение Липецкий филиал<br>Должность Доцент<br>Профиль<br>Отзые заявления<br>Документы |
| _ |                                                           |                                                                                                    |

Откроется боковая панель «Отзыв заявления».

Необходимо прикрепить «Заявление о снятии кандидатуры с конкурса»

После прикрепления файла необходимо нажать кнопку «Отозвать заявление».

| Финансовый университет |                                                                                                    | Отзыв заявления                                                   |
|------------------------|----------------------------------------------------------------------------------------------------|-------------------------------------------------------------------|
| 😩 Вакансии             | Заявление №664                                                                                                    | Подписание з'являение *<br>Выберите файл или Перетащите файл сода |
| Мои заявления          |                                                                                                    |                                                                   |
| Mor percore            | Реские 200714<br>Отатус • На роскиторния<br>но отат техт техт<br>Порарадитик Ликицой финика<br>Доность Децент<br>Профика<br>Отака заявления<br>Документты |                                                                   |
|                        |                                                                                                    |                                                                   |
|                        |                                                                                                    |                                                                   |
|                        | 2019 - 2020 Ф. Финансевий университет при Презительстве РФ — E-mail службы поддержик <mark>нејр Јалиит@furu</mark>                                        | Отозать заявление                                                 |

Отобразится сообщение о подтверждении, необходимо нажать **«Да»,** после чего Ваше заявление перейдет в статус **«Отозвано».** 

|                                                                         | С Подтверждение<br>Перевести заявление в статус "Отозвано"?<br>Да Нет                                                                                                    |  |
|-------------------------------------------------------------------------|----------------------------------------------------------------------------------------------------|--|
| ФИНАНСОВЫЙ<br>УНИВЕРСИТЕТ<br>УНИВЕРСИТЕТ                                |                                                                                                    |  |
| <ul> <li>Вакансии</li> <li>Мои заявления</li> <li>Мои резюме</li> </ul> | Заявление №004<br>Вакансия 438<br>Резюме 20-00114<br>Статус × Отозвано<br>ФИО теот теот теот<br>Подразделение Липецкий филиал<br>Должность Доцент<br>Профиль<br>Отзыб заявления<br>Документы |  |
|                                                                         |                                                                                                    |  |

В случаи если вы ошибочно, в открывшейся форме боковой панели **«Отзыв заявления»**, нажали на кнопку **«Отозвать заявление»**, тогда необходимо в сообщение о подтверждении нажать **«Нет»**, далее в боковой панели **«Отзыв заявления»** нажать кнопку **«Отмена»**.

| Подтверждени       | e                   |      |
|--------------------|---------------------|------|
| Перевести заявлени | е в статус "Отозван | 10"? |
| Да                 | Нет                 |      |

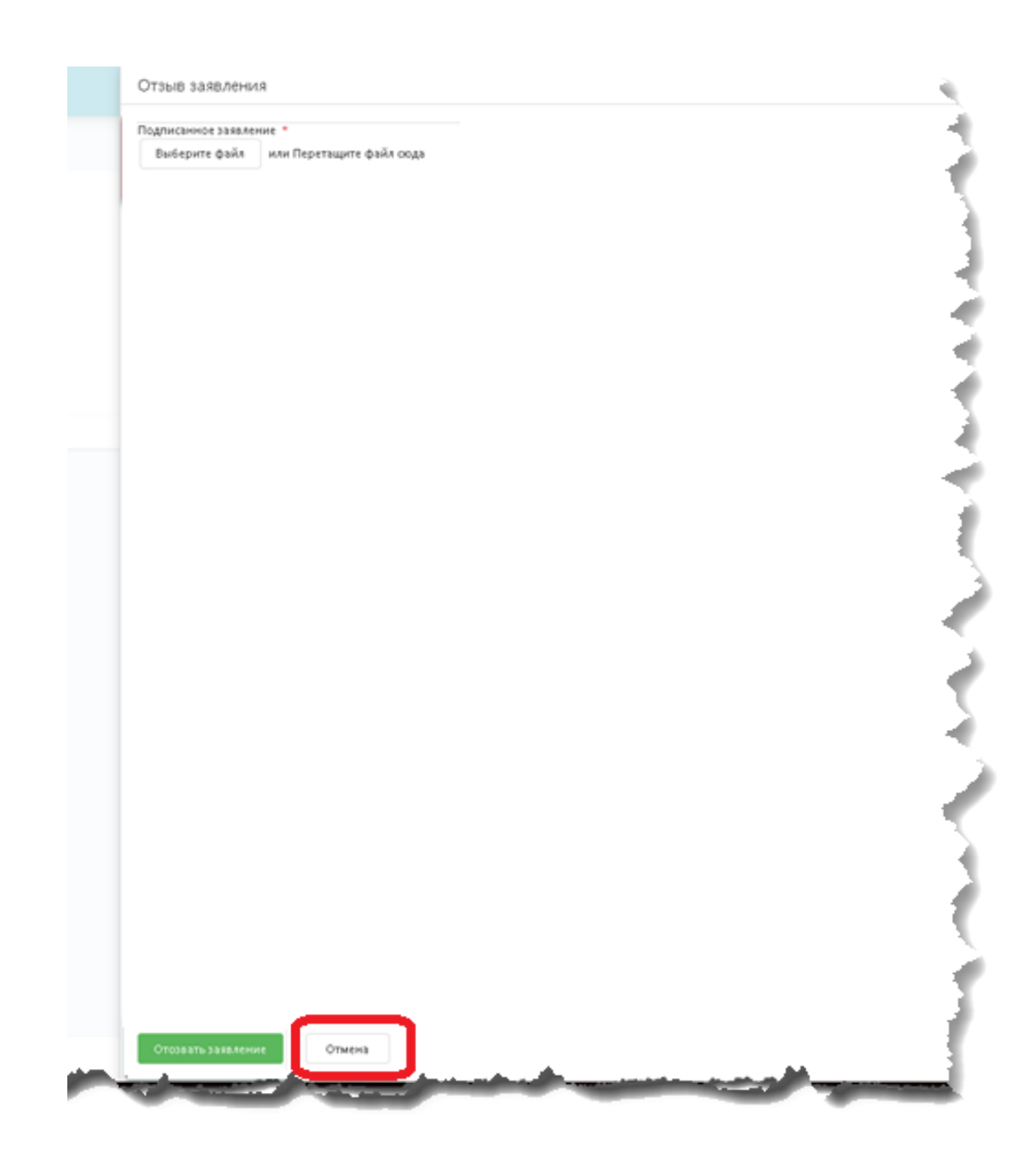

В случае возникновения вопросов или проблем с системой, просьба обращаться в техническую поддержку:

- E-mail: Help\_konkurs@fa.ru
- Тел.: +7(499)553-1209, +7(499)553-1208